| Write your name here Surname         |                   | Other names                 |
|--------------------------------------|-------------------|-----------------------------|
| Pearson Edexcel<br>Functional Skills | Centre Number     | r Candidate Number          |
| Information<br>Communica<br>Level 1  | n and<br>ation To | <b>COVER SHEET</b>          |
| 11 – 15 June 2018                    |                   | Paper Reference<br>FST01/01 |
|                                      |                   | Total Marks                 |

My signature confirms that I will not discuss the content of the test with anyone until the end of the 5 day test window.

Signature: \_\_\_\_

# Instructions

- Use **black** ink or ball-point pen.
- Fill in the boxes at the top of this page with your name, centre number and candidate number.
- Sign the declaration.
- Punch a hole in the top left corner of each printout.
- Ensure your printouts are in the correct order and attach them to Page 2 of this cover sheet using a treasury tag, as shown.

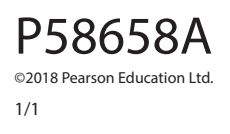

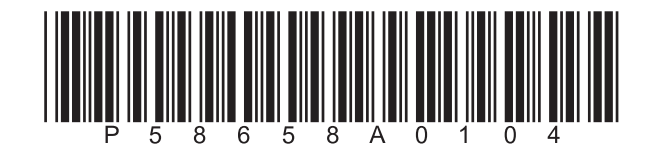

Turn over ►

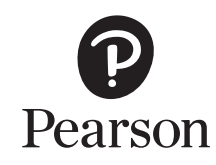

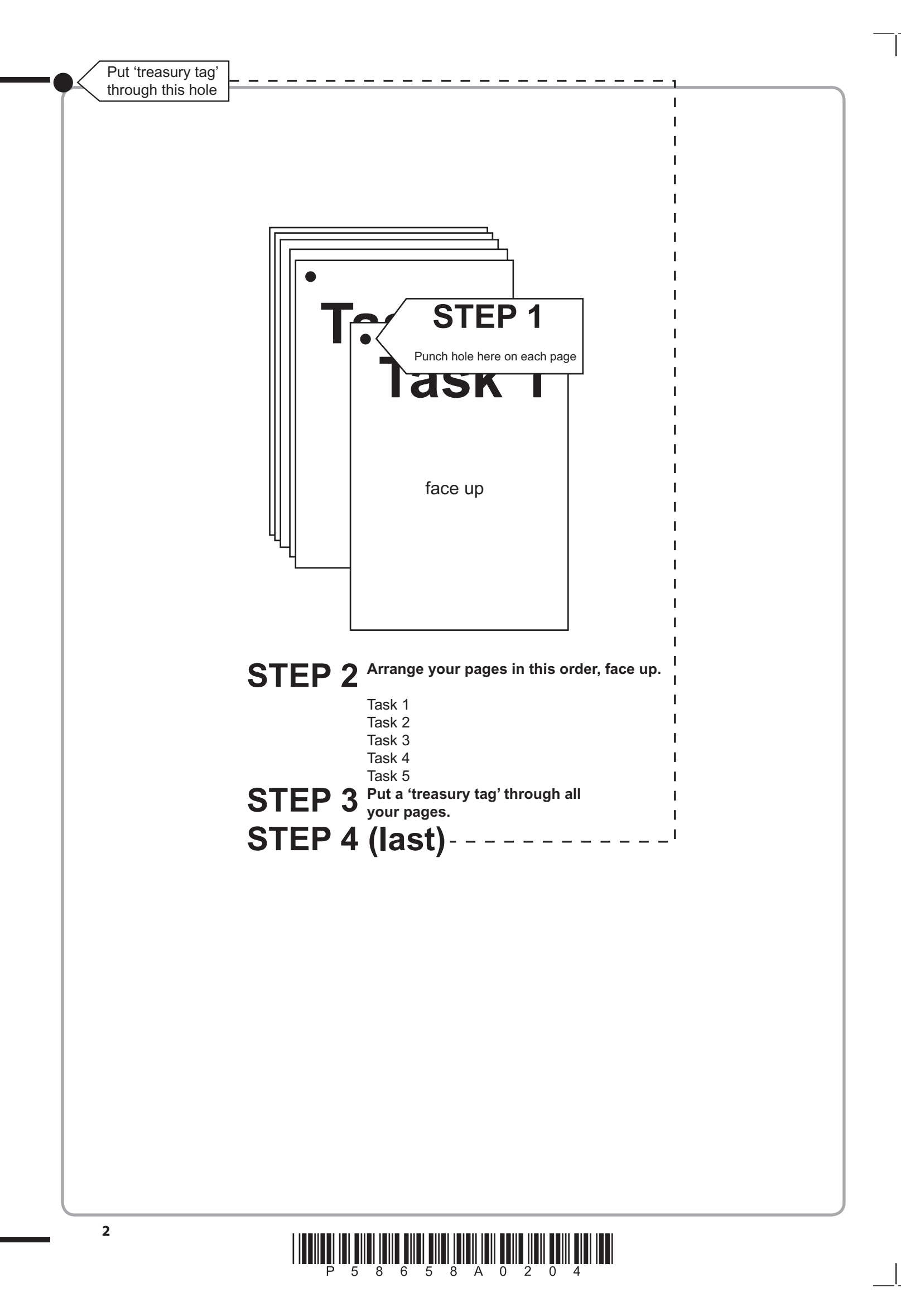

# P 5 8 6 5 8 A 0 3 0 4

| Γ        | 20      | 1 2    |    |       |          |          |   |   |  |
|----------|---------|--------|----|-------|----------|----------|---|---|--|
|          | za      | 3      |    |       |          |          |   |   |  |
|          | 2b      | 1      |    |       |          |          |   |   |  |
|          | 2c      | 1      | _  |       |          |          |   |   |  |
| Γ        | 2d      | 1 2    |    | Ī     | 1 2      |          |   |   |  |
| ŀ        |         | 2      |    | F     | 3 4      |          |   |   |  |
|          | 2e      | 2      |    | ŀ     | 5        |          |   |   |  |
|          | 2f(i)   | 1      |    | ŀ     | 7        |          |   |   |  |
| 2        | 2f(ii)  | 1      | 3  | 3а    | 9        |          |   |   |  |
| 2        | 2f(iii) | 1      |    | ŀ     | 11       |          |   |   |  |
| ŀ        |         | 1      |    | ŀ     | 13       |          |   |   |  |
|          |         | 2      |    | ŀ     | 14       | 1        |   |   |  |
| 1        | 2g      | 4<br>5 |    |       | 16<br>16 | 2<br>3   |   |   |  |
| 2<br>1 3 |         | 6<br>7 | 31 | b(i)  | 1        | 4 4<br>5 |   | 1 |  |
| 4        |         | 8      | 3k | b(ii) | 1        | 6        | 5 | 2 |  |

FOR EXAMINER'S USE ONLY

# P 5 8 6 5 8 A 0 4 0 4

# **Pearson Edexcel Functional Skills**

# Information and Communication Technology

11 – 15 June 2018 **Time: 2 hours**  Paper Reference

# You must have:

- ResponsesJun18L1
- SpeakersL1
- LetterTextL1
- ImagesJun18L1
- Cover Sheet (enclosed)
- Short treasury tag

# Instructions

- Complete **all** tasks.
- **Enter** your name, centre number and candidate number on each page before printing.
- Attach **all** tasks securely to the cover sheet using the treasury tag provided.

# Information

- The test is divided into **TWO** sections.
- Start with Section A. You are advised to spend 15 minutes on Section A and 1 hour and 45 minutes on Section B.
- You will need to use the internet in **Section A**. You must **not** use the internet in **Section B**.
- The total mark is **50**.
- The marks for each task are shown in brackets
   use this as a guide as to how much time to spend on each task.

# Advice

- Read each task carefully before you start to complete it.
- Keep an eye on the time.
- Try to complete each task.
- Check your work.

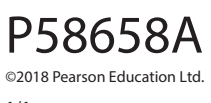

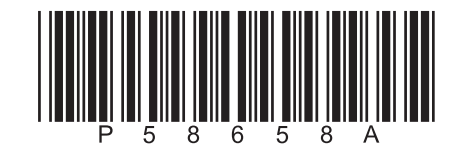

Turn over 🕨

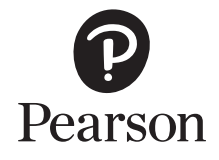

# Background

*Lowlands Junior Scientists* is a science club for 12–17 year olds.

Mina Stafford, Group Leader, organises club meetings.

# **Getting Started**

The **Data Files** folder in your user area contains all the files you need for this test.

These are:

- ResponsesJun18L1
- SpeakersL1
- LetterTextL1
- ImagesJun18L1

# **Mark Allocation**

The marks for the test will be allocated as follows:

|           | Total  | 50 marks |
|-----------|--------|----------|
|           | Task 5 | 2 marks  |
|           | Task 4 | 6 marks  |
|           | Task 3 | 18 marks |
| Section B | Task 2 | 20 marks |
| Section A | Task 1 | 4 marks  |
|           |        |          |

Complete ALL tasks.

Section B covers tasks 2–5 in the test.

# Section A

#### You must use the internet for this section only.

#### Task 1 – National Space Centre

Mina is organising a trip to the National Space Centre.

She needs information about admission charges.

#### Open ResponsesJun18L1

Enter your name, candidate number and centre number.

Use an internet search engine to find the adult admission price to the National Space Centre.

Show how you did this by completing **ResponsesJun18L1** with:

- a screen shot of the search engine and the keywords you typed in •
- the adult admission price to the National Space Centre
- the full website address (URL) that you used.

Resave ResponsesJun18L1 for use in Section B, Task 3.

#### Evidence

A printout of **ResponsesJun18L1** 

Remember

Make sure your name, candidate number and centre number are on the printout.

(Total for Task 1 = 4 marks)

# **TOTAL FOR SECTION A = 4 MARKS**

# You must not use the internet for the rest of the test.

| ection B                                     |                                                 |     |
|----------------------------------------------|-------------------------------------------------|-----|
| ou must not use the internet from th         | is point onwards.                               |     |
| ask 2 – Visiting speakers                    |                                                 |     |
| very month, a speaker is invited to talk     | to Lowlands Junior Scientists.                  |     |
| he speakers charge a fee and travel exp      | penses.                                         |     |
| peakersL1 shows details of the speake        | ers for the year from September.                |     |
| (a) Open <b>SpeakersL1</b>                   |                                                 |     |
| Enter your name, candidate num               | ber and centre number in the footer.            |     |
| The information for Dr Emily Gre             | y has not yet been entered.                     |     |
| Торіс                                        | Ocean facts                                     |     |
| Speaker fee                                  | 50                                              |     |
| Estimated travel expenses                    | 18.25                                           |     |
| Enter this information on to the s           | spreadsheet.                                    | (3) |
| (b) Use a formula to calculate the <b>To</b> | tal payable for Dr Jay Smyth.                   | (1) |
| The club contributes £50 toward              | s the total payable and the members pay the res | t.  |
| (c) Use a formula to calculate the <b>Ar</b> | nount payable by members for Dr Jay Smyth.      | (1) |
| The average number of member                 | s attending meetings is <b>25</b>               | (1) |
| (d) Use a formula to calculate the <b>M</b>  | ember contribution for Dr Jay Smyth.            |     |
|                                              |                                                 | (2) |
| (e) Replicate your formulae for all sp       | eakers.                                         | (2) |
| Evidence                                     |                                                 |     |
| A printout of your spreadsheet show          | ing the <b>formulae</b> you used.               |     |
| Make sure the formulae are shown in          | n full.                                         |     |
| Remember                                     |                                                 |     |
| Make sure your name, candidate nu            | mber and centre number are on the printout.     |     |
| Resave the spreadsheet.                      |                                                 |     |

| (Total for Task 2 = 20 r                                                             | marks) |
|--------------------------------------------------------------------------------------|--------|
| Save the chart.                                                                      |        |
| Make sure your name, candidate number and centre number are on the printout.         |        |
| Remember                                                                             |        |
| A printout of your <b>chart</b> on an A4 sheet <b>.</b>                              |        |
| Evidence                                                                             |        |
| Se savea on a separate sheet within your spreadsheet.                                | (8)    |
| <ul> <li>be saved on a separate sheet within your spreadsheet.</li> </ul>            |        |
| <ul> <li>have an appropriate title</li> </ul>                                        |        |
| <ul> <li>be easy to understand</li> </ul>                                            |        |
| be clearly labelled                                                                  |        |
| The chart must                                                                       |        |
| Create a chart to display the speaker fee and estimated travel expenses for each     | 1      |
| Resave the spreadsheet.                                                              |        |
| Make sure your name, candidate number and centre number are on the printout.         |        |
| Remember                                                                             |        |
| A printout of your spreadsheet showing the <b>data</b> .                             |        |
| Evidence                                                                             |        |
| (iii) Add any other formatting to make the spreadsheet clear and easy to understand. | (1)    |
|                                                                                      | (1)    |
| (ii) Format <b>all</b> dates to a consistent style.                                  |        |
| () I still at an earlier y values to 2 with two decirial places.                     | (1)    |

#### Task 3 – Letter

(a) Mina wants a letter to tell parents and carers about the trip to the National Space Centre.

The letter must:

- fit on **one** page, **A4**, portrait
- be clear and informative
- be fit for purpose and audience.

It must include:

- all the text from LetterTextL1
- the adult admission price that you found in Section A, Task 1
- the logo from ImagesJun18L1
- one other appropriate image selected from ImagesJun18L1

#### Create the letter.

Enter your name, candidate number and centre number in the footer.

Save the letter with a meaningful file name.

(16)

#### Evidence

A printout of your letter on one **A4** page.

#### Remember

Make sure your name, candidate number and centre number are on the printout.

(b) Answer this question in the space provided in **ResponsesJun18L1** 

# Open ResponsesJun18L1

Mina wants to make sure others cannot edit her letter.

She decides to protect it with a password.

# She could use **MINA1** or **SpC4ntr4**

(i) Identify the strongest password to use.

(ii) Give **one** reason for your choice.

#### Evidence

A printout of **ResponsesJun18L1** 

#### Remember

Make sure your name, candidate number and centre number are on the printout.

(Total for Task 3 = 18 marks)

(1)

(1)

### Task 4 – Email your letter

You must **not** use the internet for this task.

Umar Farooq is the secretary of Lowlands Junior Scientists.

His email address is sec@lowlandsjs.org.uk

Prepare an email to Umar attaching a copy of your letter.

Include a message asking him to send the letter to all parents and carers of club members.

Produce a screen shot showing the email that you have prepared.

#### Evidence

A printout of the screen shot showing your email.

Make sure it shows clearly the email address, the subject, the message and the attachment.

Make sure the screen shot is clear and large enough to be read.

#### Remember

Make sure your name, candidate number and centre number are on the printout.

(Total for Task 4 = 6 marks)

# Task 5 – Using ICT

Mina wants a new folder to store documents about future speakers.

Create a folder called **Speakers 18\_19** 

Move **only** your spreadsheet into this folder.

Produce a screen shot showing your spreadsheet in the new folder.

#### Evidence

A printout of the screen shot showing the **Speakers 18\_19** folder containing **only** your spreadsheet.

Make sure the names of the folder and file are large enough to be read.

#### Remember

Make sure your name, candidate number and centre number are on the printout.

(Total for Task 5 = 2 marks)

#### TOTAL FOR SECTION B = 46 MARKS TOTAL FOR TEST = 50 MARKS

Pearson Education Limited gratefully acknowledges the following sources used in the preparation of this paper:

Image 1: SSSCCC. Shutterstock

Image 2: Alice McBroom. Pearson Education Australia Pty Ltd

Image 3: Alan Stansbury

Image 4: Fer Gregory. Shutterstock

Image 5: Mary Rice. Shutterstock

Image 6: NikeNomad. Shutterstock

Every effort has been made to contact copyright holders to obtain their permission for the use of copyright material. Pearson Education Limited will, if notified, be happy to rectify any errors or omissions and include any such rectifications in future editions.